# Інструкція з оголошення Конкурентного діалогу. Перший етап.

Ви можете застосувати дану процедуру за умов:

- якщо Ви не можете визначити умови закупівлі (технічні, якісні характеристики) і для прийняття рішення необхідні переговори;
- якщо предметом закупівлі є послуги (юридичні, консультаційні, розробка програмного забезпечення тощо), визначення вимог до яких потребує переговорів.

Процедура конкурентного діалогу складається з двох етапів:

- **1 етап** для визначення технічних умов. Тобто на підставі запропонованих рішень Постачальників та проведених з ними переговорів, Ви можете сформулювати предмет закупівлі та технічні вимоги до нього.
- 2 етап проходить сам аукціон на пониження і визначається переможець.

# Зверніть увагу! У Вашому профілі повинні бути заповнені Повна та коротка назва організації на англійській мові, також ПІП користувача, відповідального за закупівлю.

## КРОК 1. Оголошення закупівлі

Для створення закупівлі спочатку потрібно опублікувати **Річний план**, або обрати розділ особистого кабінету **Річні плани** та натиснути **Детальніше** на раніше опублікованому плані.

| (                                         | ЗАКУПІВЛІ                                                                                                 | РІЧНІ ПЛАНИ | договори          | ПРОФІЛЬ              |                 |  |
|-------------------------------------------|----------------------------------------------------------------------------------------------------|-------------|-------------------|----------------------|-----------------|--|
|                                           | Пошук річного плану                                                                                       |             |                   |                      |                 |  |
| 🗹 Власні                                  |                                                                                                    |             |                   |                      |                 |  |
| Назва товару, код това                    | Назва товару, код товару, ЄДРПОУ 🔍 Пошук                                                                  |             |                   |                      |                 |  |
| Створити ряде                             | Створити рядок плану закупівлі ДК021:2015 Замовник № плану Бюджет Орієнтовний початок Завантаження планів |             |                   |                      |                 |  |
|                                           | Очистити фільтри                                                                                          |             |                   |                      |                 |  |
| ВІДКРИІ ТОРГИ Замовник Очікувана вартість |                                                                                                    |             |                   |                      |                 |  |
| UA-P-2020-05-26-0000                      | 35-а                                                                                                    |             | Державне Підприєм | ство Уловець Наталія | 250 000.00 грн. |  |
| Орієнтовний початок:                      | 01.05.2020                                                                                                |             |                   |                      | Детальніше      |  |

Після того, як Ви, відкриєте річний план, в ньому є можливість натиснути кнопку Створити закупівлю. Зверніть увагу на Тип закупівлі та Очікувану вартість, які зазначені в плані, вони мають співпадати.

| Cramer                                                                             | Пази                                                                                                    |                    |
|------------------------------------------------------------------------------------|----------------------------------------------------------------------------------------------------|--------------------|
| Запланований                                                                       | 1(A-P-2020-05-26-000035-a                                                                                                 | Опублікувати       |
| Остання зміна:                                                                     | a8a9f1ad9b9c43f1a7cc26d28a01f80d                                                                                          | Створити закупівлю |
| 26.05.2020 09:39                                                                   |                                                                                                    | Створити копію     |
|                                                                                    |                                                                                                    | Відмінити          |
| Далі сформую                                                                       | ться поля процедури.                                                                                                    |                    |
|                                                                                    |                                                                                                    |                    |
| Повернутися до списку зак                                                          | упівель                                                                                                    |                    |
| Повернутися до списку зак<br>акупівля, від.                                        | упівель                                                                                                    |                    |
| ) Повернутися до списку зак<br>акупівля, від.<br>атус:                             | упівель<br>Тип закупівлі:                                                                                                 | Зберегти           |
| Повернутися до списку зак<br>акупівля, від.<br>татус:<br>творення                  | упівель<br>Тип закупівлі:<br>Конкурентний діалог з публікацією ▼                                                          | Зберегти           |
| Повернутися до списку зак<br>акупівля, від.<br>атус:<br>ворення<br>стання зміна:   | упівель<br>Тип закупівлі:<br>Конкурентний діалог з публікацією ▼<br>Тендер:                                               | Зберегти           |
| Повернутися до списку зак<br>акупівля, від.<br>атус:<br>ворення<br>стання зміна:   | упівель<br>Тип закупівлі:<br>Конкурентний діалог з публікацією<br>Тендер:<br>Нова закупівля                               | Зберегти           |
| Повернутися до списку зак<br>акупівля, від.<br>атус:<br>ворення<br>тання зміна:    | упівель<br>Тип закупівлі:<br>Конкурентний діалог з публікацією ▼<br>Тендер:<br>Нова закупівля<br>Тендер ID:               | Зберегти           |
| Повернутися до списку зак<br>акупівля, від.<br>атус:<br>ворення<br>тання зміна:    | упівель<br>Тип закупівлі:<br>Конкурентний діалог з публікацією ▼<br>Тендер:<br>Нова закупівля<br>Тендер ID:<br>0          | Зберегти           |
| Повернутися до списку зак<br>акупівля, від.<br>татус:<br>творення<br>стання зміна: | упівель<br>Тип закупівлі:<br>Конкурентний діалог з публікацією ▼<br>Тендер:<br>Нова закупівля<br>Тендер ID:<br>0<br>План: | Зберегти           |

Попередження: перед створенням закупівлі перевірте наявність інформації, яка вказується англійською мовою у Вашому профілі у розділі «Користувач» та «Учасник»

#### Заповнюємо Основні параметри:

- 1. Вид предмету закупівлі (товари, послуги, роботи)
- 2. Назва предмета закупівлі
- 3. Примітки.
- 4. **Період подання пропозицій** (не менше 30 календарних днів для Конкурентного діалогу з публікацією англійською мовою та не менше 15 календарних днів для звичайного конкурентного діалогу)
- 5. Очікувана вартість (з позначкою з ПДВ чи без ПДВ)
- 6. Розмір мінімального кроку пониження ціни (не регламентовано)
- 7. Валюта
- 8. Вид забезпечення тендерних пропозицій (обираємо Електронна гарантія або відсутнє. В залежності від вимог Тендерної документації).
- 9. Розмір забезпечення тендерних пропозицій (не може перевищувати: 0,5 % для робіт та 3 % для товарів та послуг. Якщо в закупівлі передбачені лоти то для кожного лоту вказуємо окрему суму тендерного забезпечення).

| Вид предмету закупівлі *                                     |                                                                   |                  |
|--------------------------------------------------------------|-------------------------------------------------------------------|------------------|
| товари                                                       |                                                                   |                  |
| Назва предмета закупівлі *                                   |                                                                   |                  |
| Кснкурентний діалог                                          |                                                                   |                  |
| Примітки                                                     |                                                                   | /i               |
| Назва предмета закупівлі (англій                             | ською мовою) *                                                    | <i>k</i> .       |
| Competitive dialogue                                         |                                                                   |                  |
| Примітки (англійською мовою)                                 |                                                                   |                  |
|                                                              |                                                                   |                  |
| Період подання пропозицій *<br>період для поданая пропозицій |                                                                   | до:              |
| Період уточнень                                              | s: 09:00                                                          | до:              |
| Період вимог *                                               | 3: 09:00                                                          | <b>до:</b> 09:00 |
| Очікувана вартість *                                         | Пропозиції будуть оцінюватися свике з такого ознакою включення ПД | a                |
| Розмір мінімального кроку<br>пониження ціни *                | × · · · · · · · · · · · · · · · · · · ·                           | 36               |
| Валюта *                                                     | гривня (UAH)                                                      |                  |
| 🖉 Закупівля лотами 📄 Нецінові                                | показники                                                         |                  |
| Бид забезпечення тендерних<br>пропозиції                     | •                                                                 |                  |
| Розмір забезпечення тендерної<br>пропозиції                  |                                                                   |                  |

## КРОК 2. Створення лотів та позицій

Якщо потрібно створити лотову закупівлю - ставимо галочку та додаємо відповідну кількість позицій до кожного лоту. Натискаємо Додати лот.

## Заповнюємо поля в розділі Лот № 1:

- 1. Назва лота
- 2. Примітки ( на ваш розсуд)
- 3. Очікувана вартість (окремо, саме цього лоту)

- 4. Розмір мінімального кроку пониження ціни
- 5. Розмір забезпечення тендерних пропозицій (для кожного лоту окремо)

|                                             | тривня (омп)        |  |
|---------------------------------------------|---------------------|--|
| 🕑 Закупівля лотами 🛛 Нецінові показники     |                     |  |
| Вид забезпечення тендерних<br>пропозиції    | Електронна гарантія |  |
| Розмір забезпечення тендерної<br>пропозиції | 60000               |  |
| Лоти •                                      |                     |  |
| Додати лот                                  |                     |  |

Якщо ж лоти не передбачені, то одразу натискаємо Додати Позицію, або

#### Додати номенклатуру лоту.

- 1. Заповнюємо поля в розділі Номенклатура, Позиція № :
- 2. Опис предмета закупівлі
- 3. Код ДК 021:2015(якщо код не буде співпадати з видом предмету закупівлі система не дозволить опублікувати. Також, якщо декілька позицій і код ДК 021:2015 не буде співпадати по першим 4 цифрам система не дозволить зберегти)
- 4. Код ДК 016:2010 (класифікатор використовується тільки якщо було вказано класифікатор 99999999-9)
- 5. Кількість
- 6. Одиниця виміру
- 7. Дата постачання з... та по ...

| Номенклатури лоту •                           |                      |
|-----------------------------------------------|----------------------|
| Додати номенклатуру                           |                      |
| Додати позицію                                |                      |
| Позиція: № 1 •                                |                      |
| Опис предмета закупівлі *                     |                      |
|                                               | /                    |
| Опис предмета закупівлі (англійською мовою) * |                      |
| Код ДК 021:2015  *                            | Код ДК               |
|                                               | •                    |
|                                               |                      |
| Кількість *                                   | Одиниця виміру *     |
|                                               | •                    |
| Дата постачання з                             | Дата постачання по * |
|                                               |                      |

#### КРОК 3. Нецінові критерії

Даний крок використовується в тому випадку коли Вам потрібно встановити додаткові критерії оцінки крім ціни. Загальна вага нецінових критеріїв не перевищує 30%.

В кожному критерії обов'язково присутня опція з нульовим значенням. Щоб оголосити закупівлю з неціновими критеріями Вам потрібно встановити відмітку в основних параметрах біля **Нецінові показники**.

Нецінові критерії можуть застосовуватись до всієї закупівлі в цілому і до окремого лоту також.

| Додати критерій на Лот |                   |
|------------------------|-------------------|
| Критерій № 1 •         |                   |
| Назва *                | Опис *            |
| Гарантія               | не менше 10 років |
| Список значень •       |                   |
| Додати значення        |                   |
| Значення, % *          | Назва *           |
| 0                      | менше 10 років    |
| Видалити значення      |                   |
| Значення, % *          | Назва *           |
| 10                     | 12 років          |
| Видалити значення      |                   |
| Значення, % *          | Назва *           |
| 15                     | 15 років          |

Натискаємо Додати критерій (або критерій лоту).

- 1. Прописуємо назву критерію та опис (наприклад: назва картопля, опис помита).
- 2. Натискаємо Додати значення (значень повинно бути декілька. Наприклад: 10% помита, 5% чиста але не мита, 0% не мита).
- 3. Заповнюємо Значення, % та Назва (для кожного додано значення. Показник 0% обов'язковий).

## КРОК 4. Умови оплати

Натискаємо Додати Умови Оплати (або Умови оплати лоту)

- 1. Подія (Інша подія, дата встановлення рахунку, поставка товару, дата закінчення звітного періоду, виконання робіт, підписання договору, дата подання заявки, надання послуг);
- 2. Тип оплати (післяплата або аванс);
- 3. Період днів;
- 4. Тип днів(банківські, календарні, робочі);
- 5. Розмір оплати 100% або відсоток авансу (приклад: договором передбачено аванс 20%, тоді створюємо дві умови оплати. Де в першій, Ви прописуєте умови оплати саме авансу, а в другій вказуєте 80% післяплати. Тобто загальна вага повинна скласти 100%).

| Умови оплати лоту • |              |
|---------------------|--------------|
| Додати умови оплати |              |
| Умова оплати 1 •    |              |
| Подія *             | Тип оплати * |
| •                   | •            |
| Опис                |              |
|                     |              |
| Період, днів *      | Тип днів *   |
|                     | •            |
| Розмір оплати, % *  |              |
|                     |              |

## КРОК 5. Завантаження документів та підпис закупівлі

В горі натискаємо Зберегти та очікуємо збереження.

Зберегти

В **Розділі Документи закупів**лі Ви можете натиснути **Додати документ** та завантажити Тендерну документацію. До закупівлі в цілому або під кожним лотом окремо. Зверніть увагу на типи файлів!

| Завантаження файлу                               |   |
|--------------------------------------------------|---|
| Тип файлу                                        |   |
| Інші                                             | • |
| Інші                                             |   |
| Тендерна документація                            |   |
| Технічний опис предмету закупівлі (опис об'єкту) |   |
| Критерії оцінки                                  |   |
| Кваліфікаційні критерії                          |   |
|                                                  |   |

Залишилося натиснути Опублікувати та Накладаємо ЕЦП/КЕП.

## КРОК 6. Пред-кваліфікація

Якщо Ви оголошуєте Конкурентний діалог з публікацією на англійській мові, то на цьому етапі Замовник аналізує всі подані пропозиції на предмет відповідності технічним і кваліфікаційним характеристикам та приймає рішення, кого з постачальників він допускає до аукціону (у строк, що не перевищує 20 робочих днів).

#### Запит про усунення помилок протягом 24 годин

Ви маєте можливість, не пізніше ніж за 2 робочі дні до закінчення строку розгляду тендерних пропозицій, опублікувати повідомлення з вимогою про усунення невідповідностей в електронній системі закупівель.

Повідомлення має містити таку інформацію:

- 1. Перелік виявлених невідповідностей;
- 2. Посилання на вимогу (вимоги) тендерної документації, щодо якої (яких) виявлені невідповідності;
- 3. Перелік інформації та/або документів, які повинен подати учасник для усунення виявлених невідповідностей.

Натискаємо **Подати вимогу про усунення невідповідностей**. Та Заповнюємо **Зміст**. Натискаємо **Опублікуваати Запит**.

| Публікувати дані                                   | Публікувати рішення | Подати вимогу про усунення невідповідностей |  |
|----------------------------------------------------|---------------------|---------------------------------------------|--|
| имога про усунення і                               | невідповідностей    |                                             |  |
|                                                    |                     |                                             |  |
| Опублікувати запит<br>Публікувати дані Публікувати | і рішення           |                                             |  |

Далі постачальник завантажує в електронну систему закупівель уточнені або нові документи протягом 24 годин з моменту розміщення замовником в електронній системі закупівель повідомлення з вимогою про усунення таких невідповідностей. Система фіксує точний час коли у постачальника зникне можливість завантажувати документи.

| Вимога про усунення невідпо      | відностей        |
|----------------------------------|------------------|
| ID                               | Створено         |
| b5484349707249f8aa1cc17e6317e197 | 26.05.2020 13:29 |
| Зміст                            |                  |
|                                  |                  |

**Надати до** 26.05.2020 13:30

#### Дискваліфікація

Якщо Організація не відповідає кваліфікаційним критеріям обираємо Відхилити. Автоматично з'являються поля Тема та кнопка Обрати. Потрібно орати з випадаючого списку причину дискваліфікації учасника натискаємо Встановити. Поле Зміст заповнюється автоматично (аргументуємо своє рішення).

| Гема                                        | Теми                                                                                                    | ×    |             |
|---------------------------------------------|----------------------------------------------------------------------------------------------------|------|-------------|
| Обрати                                      | Оберіть один або декілька рядків                                                                                        |      |             |
| Іміст                                       | Відмовився від підписання договору<br>Не надав документи по статті 17 Закону<br>Не відповідає кваліфікаційним критеріям | Î    |             |
| Документи кваліфікації •                    | Наявні підстави, зазначені у статті 17 Закону                                                                           | •    |             |
| Додати документ                             | Закрити Встано                                                                                                    | вити |             |
| edr_identification.yaml<br>11.09.2019 13:57 |                                                                                                    |      | Переглянути |
| Публікувати дані Публікувати ріше           | ння                                                                                                    |      |             |

Потім натискаємо **Публікувати дан**і (аналогічно збереженню). Далі натискаємо **Публікувати Рішення.** 

## Допуск до аукціону

Для визначення переможця обираємо відмітку **Прийняти**. Підтверджуємо відповідність статті 16 та 17 Закону України «Про публічні закупівлі». Натискаємо **Публікувати дані**.

| ФОП Уловець Т                                                                                                    |                                                                                                    | розглядається                                                 |
|----------------------------------------------------------------------------------------------------|----------------------------------------------------------------------------------------------------|---------------------------------------------------------------|
| Документи пропозиції •                                                                                                    |                                                                                                    |                                                               |
| рамкова 1.docx<br>11.01.2020 15:12                                                                                                    | Документи, що підтверджують<br>кваліфікацію                                                                              |                                                               |
| рамкова 2.docx<br>11.01.2020 15:12                                                                                                    | Документи, що підтверджують<br>кваліфікацію                                                                              |                                                               |
|                                                                                                    | О Прийняти 💿 Відхилити                                                                                                   |                                                               |
| <ul> <li>Підтверджую відповідність критеріям прийн<br/>'Про публічні закупівлі'</li> <li>Підтверджую відсутність підстав для відмови</li> </ul> | іятності, встановлених замовником в тендерній документац<br>и від участі відповідно до статті 17 Закону України Про публ | ії, відповідно до статті 16 Закону України<br>лічні закупівлі |
| Документи прекваліфікації •                                                                                                    |                                                                                                    |                                                               |
| edr_identification.yaml<br>11.01.2020 15:49                                                                                                    |                                                                                                    | Переглянути                                                   |
| Публікувати дані Публікувати рішення                                                                                                    |                                                                                                    |                                                               |

Натискаємо Публікувати рішення, статус учасника зміниться з розглядається на

Після того, як ви оцінили всі пропозиції і поставили відповідний статус до кожної пропозиції, натискаєте кнопку **Сформувати протокол розгляду пропозицій**. Кнопка знаходиться в верхньому правому куті екрану.

| 🕒 Повернутися до списку закупівель                                 | ,                                                         |                                                            |
|--------------------------------------------------------------------|-----------------------------------------------------------|------------------------------------------------------------|
| Закупівля [ТЕСТУВАН                                                | ІНЯ] асфальт, від ДП Уловець Н                            |                                                            |
| Статус:<br>Перед-кваліфікація                                      | Тип закупівлі:                                            | Відмінити                                                  |
| Остання зміна:                                                     |                                                           | Створити копію                                             |
| Питання ()<br>Вимоги та скарги ()<br>Переглянути відгуки в Dozorro | Тендер:<br>Тендер ID:<br>ae84ef8f067e42be87181ffd3f8ee791 | Сформувати<br>протокол розгляду<br>тендерних<br>пропозицій |
|                                                                    |                                                           | Отримати керування                                         |

Коли Ви сформували протокол, у Вас більше немає можливості змінити статус по комусь із Постачальників. Після цього система самостійно розсилає повідомлення Постачальникам про допуск до аукціону або про відхилення їх пропозиції. ЕЦП/КЕП не використовується.

#### Закупівля переходить в статус Очікування другого етапу

Переговори ведуться офлайн (без участі Системи) з кожним Постачальником окремо, додатково можуть проводитися спільні зустрічі з усіма Постачальниками.

Після проведених переговорів Ви, нарешті визначившись з вимогами до предмету закупівлі, вносите зміни до тендерної документації щодо технічних вимог та вимог до якості предмета закупівлі.

## Другий етап конкурентного діалогу

Участь у цьому етапі беруть лише Постачальники, яких Ви запросили на попередньому етапі після діалогу. Далі, вже за результатами проведеного аукціону, Ви визначаєте переможця і підписуєте з ним договір.

Для оголошення 2-го етапу Конкурентного діалогу відкриваємо Розділ Закупівлі. Знаходимо необхідну процедуру. Вона буде в розділі Діючі.

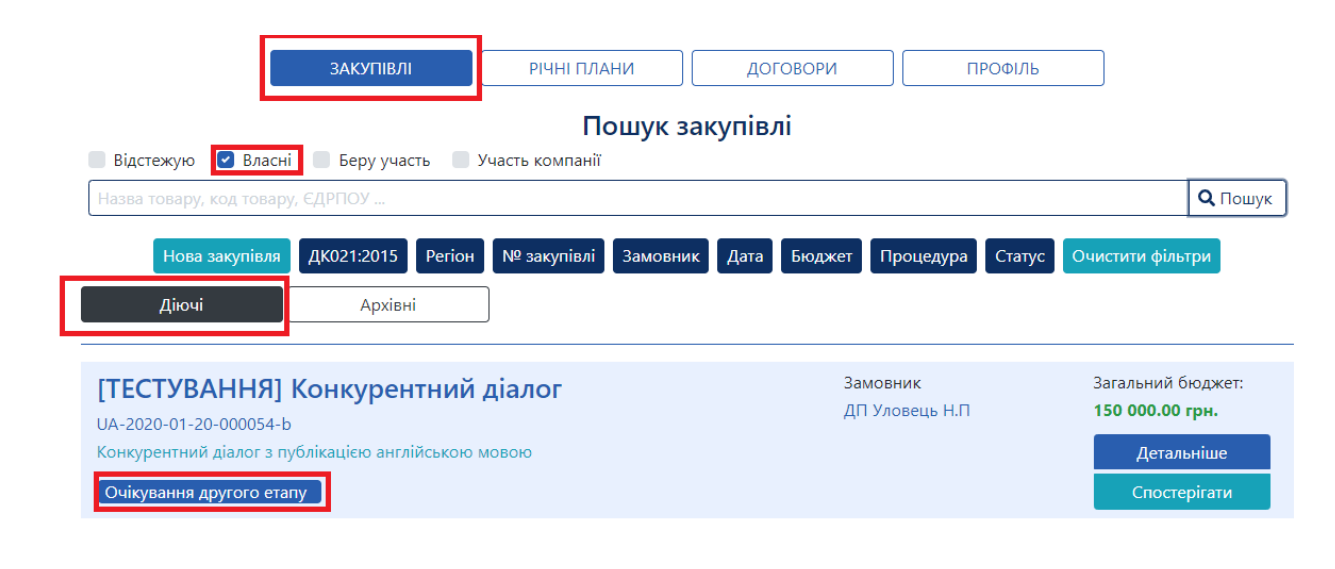

Натискаємо Детальніше. Далі У верхньому правому куті закупівлі натискаємо Оголосити другий етап.

Закупівля [ТЕСТУВАННЯ] Конкурентний діалог, від ДП Уловець Н.П.

Статус: Очікування другого етапу Остання зміна: 23.01.2020 17:37 Питання 0 Вимоги та скарги 0

Переглянути відгуки в Dozorro

Тип закупівлі: Конкурентний діалог з публікацією англійською мовою 1-ий етап Тендер: UA-2020-01-20-000054-b Тендер ID: 0b2a6bf1a24341f5898f51b33ce21874 План: UA-P-2020-01-20-000072-b

| Відмінити                |  |
|--------------------------|--|
| Створити копію           |  |
| Оголосити другий<br>етап |  |

Далі система пропонує створити чернетку другого етапу. Обираємо Тип закупілі з випадаючого списку.

| Закушеля стестя оли                 | 11 171 | ј копкурептнии діалог, від діт эловег                                                     | цотны |
|-------------------------------------|--------|-------------------------------------------------------------------------------------------|-------|
| Ctatyc:                             | Ę      | Тип закупівлі:<br>Конкурентний діадог з публікацією                                       |       |
| Остання зміна:                      | i      | англійською мовою 1-ий етап                                                               |       |
| 1/27/2020 11:40:08 AM               | ļ      | Конкурентний діалог з публікацією 🔻                                                       |       |
| Питання [0]<br>Вимоги та скарги [0] |        | Відкриті торги з публікацією англійською мовою<br>Відкриті торги                          |       |
| Переглянути відгуки в Dozorro       |        | Переговорна процедура для потреб оборони                                                  |       |
|                                     |        | допорогові закупівлі<br>Відбір для закупівлі за рамковою угодою                           |       |
|                                     |        | Укладання рамкової угоди<br>Конкурентний діалог з публікацією англійською мовою 1-ий етап |       |
|                                     |        | Конкурентний діалог з публікацією англійською мовою 2-ий етаг                             |       |
|                                     | Елект  | Конкурентний діалог 1-ий етап<br>Конкурентний діалог 2-ий етап                            | тній. |
|                                     |        | Відкриті торги для закупівлі енергосервісу                                                |       |
| Основні параметри                   |        | Переговорна процедура                                                                     |       |
| Вид предмету закупівлі *            |        | Переговорна процедура (скорочена)<br>Звіт про укладений договір                           |       |
| TOCOVER                             |        |                                                                                           |       |

послуги

Якщо вартість закупівлі менше 133 тис євро для товарів і послуг (5 150 тис грн для робіт), то Ви проводите 2 етап подібно правилам процедури відкриті торги.

Якщо більше зазначених сум, то подібно правилам процедури відкриті торги з публікацією англійською мовою.

Зверніть Увагу!!Поля Основних параметрів частково заповненні автоматично, тобто перенесенені з попереднього етапу. Редагуються наступні поля:

- 1. Період подання пропозицій (не менше 30 календарних днів для Конкурентного діалогу з публікацією англійською мовою та не менше 15 календарних днів для звичайного конкурентного діалогу).
- 2. Редагуємо дату постачання з та по
- 3. Завантажуємо Додати Документи з тендерною документацією, та вимогами до постачальників.

Далі натискаємо Зберегти та Опублікувати. Та накладаємо ЕЦП/КЕП.

## Закупівля [ТЕСТУВАННЯ] Конкурентний діалог, від ДП Уловець Н.П.

Статус: Другий етап, чорновик Остання зміна: 27.01.2020 11:40 Питання 0 Вимоги та скарги 0

Тип закупівлі: Конкурентний діалог з публікацією англійською мовою 2-ий етап Тендер: UA-2020-01-20-000054-b.2 Тендер ID: 84e6950c849f4db8bd8deb029b006c09

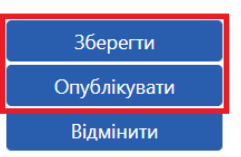

Переглянути відгуки в Dozorro

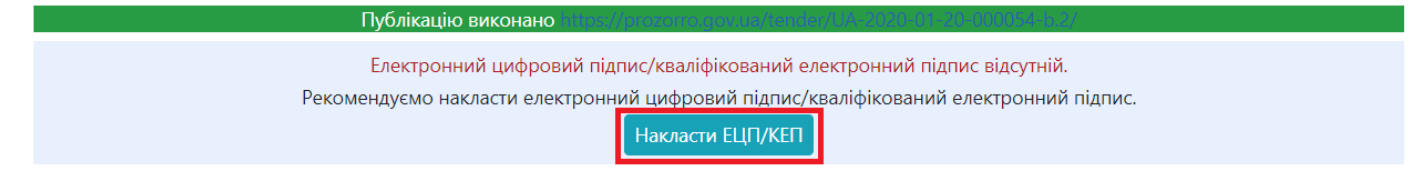

При внесенні змін до закупівлі період подання пропозиції повинен бути не менше 7 днів. Спочатку продовжуємо термін подання пропозиції, потім завантажуємо оновлену тендерну документацією зі змінами.

Далі система назначає дату аукціону якщо це звичайні Відкриті торги. Після завершення аукціону Вам відкривається для перевірки документи переможця аукціону.

Якщо це європейські торги то після завершення періоду подання пропозиції настає Пред-кваліфікація.

Під час пре-кваліфікації відкриваються всі документи постачальників, окрім цінової частини. Ви проводите розгляд всіх документів постачальників, що відкрилися на пре-кваліфікації. Цінова частина пропозицій відкриється після аукціону.

#### Допуск до аукціону

Для визначення переможця обираємо відмітку **Прийняти**. Підтверджуємо відповідність статті 16 та 17 Закону України «Про публічні закупівлі». Натискаємо **Публікувати дані** 

1.11

| Прекваліфікація •                                                                                                    |                  |
|----------------------------------------------------------------------------------------------------|------------------|
| Лот 1 Конкурентний діалог                                                                                                    |                  |
| ФОП Уловець Т                                                                                                    | розглядається    |
| <ul> <li>Прийняти</li> <li>Відхилити</li> </ul>                                                                                                    |                  |
| Підтверджую відповідність критеріям прийнятності, встановлених замовником в тендерній документації, відповідно до статті 1<br>Про публічні закупівлі'          | 6 Закону України |
| Підтверджую відсутність підстав для відмови від участі відповідно до статті 17 Закону України 'Про публічні закупівлі'<br>Публікувати дані Публікувати рішення |                  |

(ідентично збереженню). Потім **Публікувати рішення**. Статус учасника зміниться на **Допущено**.

#### Дискваліфікація

• Відхилити

Якщо Організація не відповідає кваліфікаційним критеріям обираємо . Автоматично з'являються поля **Тема** та кнопка **Обрати.** Потрібно орати з випадаючого списку причину дискваліфікації учасника. Поле **Зміст** заповнюється.

| Тема                                        | Теми                                                                                                    | ×  |             |
|---------------------------------------------|----------------------------------------------------------------------------------------------------|----|-------------|
| Обрати                                      | Оберіть один або декілька рядків                                                                                                    |    |             |
| Зміст<br>Документи кваліфікації •           | Відмовився від підписання договору<br>Не надав документи по статті 17 Закону<br>Не відповідає кваліфікаційним критеріям<br>Наявні підстави, зазначені у статті 17 Закону | •  |             |
| edr_identification.yaml<br>11.09.2019 13:57 | Закрити Встанови                                                                                                    | ти | Переглянути |
| Публікувати дані Публікувати рішен          | ня                                                                                                    |    |             |

Потім натискаємо Публікувати дані (одне й те саме, що зберегти). Далі натискаємо Публікувати Рішення.

Після того, як ви оцінили всі пропозиції і поставили відповідний статус до кожної з них, натискаєте кнопку Сформувати протокол розгляду пропозицій. Коли Ви сформували протокол, у Вас більше немає можливості змінити статус по комусь із Постачальників. Після цього система самостійно розсилає повідомлення Постачальникам про допуск їх до аукціону або про відхилення їх пропозиції. ЕЦП/КЕП не використовується. Одразу настає етап Пред-кваліфікаця блокування.

| Закупівля [ТЕСТУВА                                  | ННЯ] Конкурентний діалог , від ДП Уловець Н.П.                                     |                                |
|-----------------------------------------------------|------------------------------------------------------------------------------------|--------------------------------|
| Статус:<br>Перед-кваліфікація<br>Остання зміна:     | Тип закупівлі:<br>Конкурентний діалог з публікацією<br>англійською мовою 2-ий етап | Відмінити<br>Сформувати        |
| 30.01.2020 10:58<br>Питання ()                      | <b>Тендер:</b><br>UA-2020-01-20-000054-b.2                                         | протокол розгляду<br>тендерних |
| Вимоги та скарги 0<br>Переглянути відгуки в Dozorro | <b>Тендер ID:</b><br>84e6950c849f4db8bd8deb029b006c09                              | пропозицій                     |
|                                                     | Електронний цифровий підпис/кваліфікований електронний підпис відсутній.           |                                |

На даному етапі Ви визначаєте переможця за результатами проведеного аукціону і приймаєте рішення про намір укласти договір. Протягом 1 дня після прийняття цього рішення Ви оприлюднюєте повідомлення про намір укласти договір.

## Кваліфікація Визначення переможця

- 1. Обрати Переможець
- 2. Підтверджуємо відповідність статті 16 та 17 Закону України «Про публічні закупівлі».
- 3. Натискаємо **Додати документ** (завантажуємо рішення Тендерного комітету про визначення Переможця)
- 4. Натискаємо Публікувати рішення (статус організації зміниться на переможець/виграно).
- 5. Накладаємо ЕЦП/КЕП

| ПП Укрсемантика                                                             | 2 500 000.00 гривня (UAH) розгля                                                                                                    | дається |
|-----------------------------------------------------------------------------|----------------------------------------------------------------------------------------------------|---------|
| Період вимог з 11.09.2019                                                   | 9 13:56 <b>no</b>                                                                                                    |         |
|                                                                             |                                                                                                    |         |
|                                                                             | Електронний цифровий підпис/кваліфікований електронний підпис відсутній.<br>Рекоменаусмо наказсти електронний цифровий підпис/кваліфікований електронний підпис |         |
|                                                                             | Накласти ЕЦП/КЕП                                                                                                    |         |
|                                                                             | <ul> <li>Переможець</li> <li>Відхилити</li> </ul>                                                                                                    |         |
| <ul> <li>Підтверджую відповідн</li> <li>'Про публічні закупівлі'</li> </ul> | ість критеріям прийнятності, встановлених замовником в тендерній документації, відповідно до статті 16 Закону і                                                 | України |
| Підтверджую відсутніст                                                      | ь підстав для відмови від участі відповідно до статті 17 Закону України 'Про публічні закупівлі'                                                                |         |
| Документи кваліф                                                            | ыкації •                                                                                                    |         |
| Додати документ                                                             |                                                                                                    |         |
| edr_identification.yaml                                                     | - Переглянути                                                                                                    |         |
| 11.09.2019 13:57                                                            |                                                                                                    |         |
| Публікувати дані Публі                                                      | кувати рішення                                                                                                    |         |

Відмінити рішення можна. Потрібно натиснути клавішу Відмінити.

Відхилення пропозиції

- 1. Обраємо Відхилити.
- 2. Тема натискаємо Обрати (обираємо з випадаючого переліку) та натискаємо Встановити:
  - ✓ Відмовився від підписання договору
    - ✓ Не надав документи по ст. 17 Закону
    - ✓ Не відповідає кваліфікаційним критеріям
    - ✓ Наявні підстави, зазначені у ст. 17 Закону
    - Не відповідає вимогам тендерної документації

| 2  | Завантаження файлу       | ×   |
|----|--------------------------|-----|
|    | Тип файлу                |     |
| 5  | Повідомлення про рішення | •   |
|    | Повідомлення про рішення |     |
| 15 | Звіт про оцінку          |     |
| L  | Пропозиція, що перемогла |     |
| ł. | Скарги та рішення        |     |
|    | Закри                    | ити |

- 3. Зміст дублюється автоматично, при необхідності можна додати.
- 4. Натискаємо Додати документ (рішення Тендерного комітету про відхилення

| Електронний цифровий підпис/кваліфікований електронний підпис відсутній.<br>Рекомендуємо накласти електронний цифровий підпис/кваліфікований електронний підпис.<br>Накласти ЕЦП/КЕП |  |
|----------------------------------------------------------------------------------------------------|--|
| <ul> <li>Переможець</li> <li>Відхилити</li> </ul>                                                                                                    |  |
| міст                                                                                                    |  |
| цокументи кваліфікації •                                                                                                    |  |
| Додати документ                                                                                                    |  |
| edr_identification.yaml - Переглянути<br>26.12.2019 11:37                                                                                                    |  |
| Публікувати дані Публікувати рішення                                                                                                    |  |

пропозиції. Повинно бути аргументоване). Зверніть увагу на типи файлів документів. 5. Клавіша Опублікувати рішення Відмінити рішення неможливо. Автоматично відкривається вікно для накладання ЕЦП/КЕП, після підписання рішення черга переходить до наступного.

## Публікація договору

Замовник укладає договір не раніше, ніж через 10 днів після оприлюднення повідомлення про намір укласти договір і не пізніше, ніж через 20 днів з дня прийняття рішення про намір укласти договір.

#### Договір

|                                            | Електрон<br>Рекомендуємо на | ний цифровий підпис/кваліфі<br>акласти електронний цифрові<br>Накласти | кований електронний підпис відсутній.<br>ий підпис/кваліфікований електронний підпис.<br>ЕЦП/КЕП |                   |
|--------------------------------------------|-----------------------------|------------------------------------------------------------------------|--------------------------------------------------------------------------------------------------|-------------------|
| UA-2020-01-20-00005                        | 4-b.2-c1                    |                                                                        |                                                                                                  | очікує підписання |
| Номер *                                    |                             |                                                                        | Підписано *                                                                                      |                   |
| Ціна договору *                            | 150000                      | гривня (UAH)                                                           |                                                                                                  |                   |
| Ціна договору без<br>ПДВ *                 | 150000                      | гривня (UAH)                                                           |                                                                                                  |                   |
| Ознака ПДВ в догово                        | pi                          |                                                                        |                                                                                                  |                   |
| 🗹 З ПДВ                                    | -                           |                                                                        |                                                                                                  |                   |
| Строк дії договору з *                     |                             |                                                                        | no *                                                                                             |                   |
| Зберегти договір                           |                             |                                                                        |                                                                                                  |                   |
| <b>Номенклатура</b><br>Конкурентний діалог |                             |                                                                        |                                                                                                  |                   |
| <b>Кількість</b><br>250                    |                             |                                                                        | Одиниця виміру<br>ящик                                                                           |                   |
| Документи дого                             | овору 💁                     |                                                                        |                                                                                                  |                   |
| Ла алти алти                               |                             |                                                                        |                                                                                                  |                   |

Заповнюємо обов'язкові поля:

- 1. Номер
- 2. Підписано
- 3. Ціна договору
- 4. Ціна договору без ПДВ (сума з ПДВ поділена на 1,2)
- 5. Ознака ПДВ в договорі
- Строк дії договору з та по Натискаємо Зберегти договір.

Після збереження через клавішу Додати документ завантажуємо сканований договір. Зверніть увагу на тип файлу і оберіть відповідно до змісту вашого документа

- 1. повідомлення про договір
- 2. підписаний договір
- 3. заходи для припинення договору
- 4. розклад та етапи
- 5. додатки до договору
- 6. забезпечення тендерних пропозицій
- 7. субпідряд.

Після Збереження договору поряд з'явиться кнопка **Опублікувати договір**, натискаємо після завантаження файлу та **Накладаємо ЕЦП/КЕП**, форма завантажується автоматично.

| Строк дії договору | / 3 *                | по *       |
|--------------------|----------------------|------------|
| 31.01.2020         |                      | 25.12.2020 |
| Зберегти договір   | Опублікувати договір |            |

Вітаємо, Конкурентний діалог проведено!

Він знаходиться серед ваших архівних закупівель. При необхідності можна внести зміни, розірвати та завершити договір в кінці року.

| Строк дії договору з<br>31.01.2020 |                   |                   |  |  |
|------------------------------------|-------------------|-------------------|--|--|
| Внести зміни                       | Завершити договір | Розірвати договір |  |  |
| Номенилатира                       |                   |                   |  |  |

## Примітки

- 1. Внесення змін до закупівлі. Замовник може вносити зміни до оголошеної закупівлі та тендерної документації таким чином, щоб до закінчення періоду подання пропозиції було не менш ніж 7 календарних днів. Якщо цей термін менше спочатку продовжуємо термін подання пропозицій та натискаємо Опублікувати. Файл з новою редакцією Тендерної документації завантажуємо за допомогою кнопки Оновити навпроти старого документу. Таким чином попередній файл стане перекресленим. Файл з переліком змін, потрібно оприлюднити через кнопку Додати документ.
- **2. Відповідь на вимогу та питання**. Замовник повинен відповісти на подане питання протягом 3 робочих днів. Відповідь надається у розділі Питання, через клавішу Відповісти. Заповнюємо Тему та Зміст і в кінці натискаємо Надіслати.
- 3. Перед 2 етапом Ви не можете змінити такі поля:
  - підтип процедури «Відкриті торги» чи «Відкриті торги з публікацією англ. Мовою»;
  - очікувана вартість закупівлі;
  - нецінові показники;
  - гарантія.
- 4. Протягом 5 днів після формування та публікації протоколу розгляду пропозицій Ви не можете оголосити початок 2 етапу конкурентного діалогу. Цей час дається на оскарження рішення допуску/недопуску до 2 етапу конкурентного діалогу.